| 1 Standardspeicherort für Arbeitsmappen 1            |
|------------------------------------------------------|
| 2 Das Application-Objekt2                            |
| 3 Mit Arbeitsmappen arbeiten4                        |
| 3.1 Zugriff auf Arbeitsmappen4                       |
| 3.2 Arbeitsmappen anlegen4                           |
| 3.3 Arbeitsmappen speichern6                         |
| 3.4 Arbeitsmappen öffnen6                            |
| 3.5 Liste der geöffneten Arbeitsmappen beeinflussen7 |
| 3.6 Mehrere Arbeitsmappen öffnen7                    |
| 3.7 Geöffnete Arbeitsmappen ermitteln                |
| 3.8 Arbeitsmappe ohne Rückfrage schließen            |
| 3.9 Arbeitsmappe schließen ohne zu speichern9        |
| 3.10 Arbeitsmappe löschen                            |
| 3.11 Arbeitsmappe schützen11                         |
| 4. Dokumenteneigenschaften                           |
| 4.1 Dokumenteigenschaften auslesen12                 |
| 4.2 Dokumenteigenschaften anzeigen13                 |
| 4.3 Dokumenteigenschaften setzen14                   |
| 5 Externe Verknüpfungen ausgeben 14                  |
| 6. Aufgaben                                          |
| 7. Lösungen                                          |

### 1 Standardspeicherort für Arbeitsmappen

Der Standardspeicherort von Arbeitsmappen kann in Excel wie folgt festgelegt werden:

- auf die Office-Schaltfläche 🕒 klicken,
- EXCEL-OPTIONEN auswählen,
- Rubrik SPEICHERN auswählen,
- den Standardspeicherort im dafür vorgesehenen Feld eingeben

Mit VBA kann der Standardspeicherort über das Direktfenster mit folgender Codezeile bestimmt werden:

```
Application.DefaultFilePath = "C:\MeinPfad\MeinOrdner"
oder,etwas konkreter
Application.DefaultFilePath = "C:\Eigene Dateien\Excel Dateien"
```

Für das Arbeiten mit Arbeitsmappen ist es vorteilhaft, dass der Standardspeicherort gesetzt ist. Probieren sie bitte folgende Prozedur aus:

```
ChDir Application.DefaultFilePath
   ' Dialogfeld 'Speichern unter' aufrufen
  Application.Dialogs(xlDialogSaveAs).Show
End Sub
```

### 2 Das Application-Objekt

Mit dem Application-Objekt (quasi Excel selbst) kann nicht nur auf sogen. Auflistungen zugegriffen werden, sondern auch auf Objekte zur Programmsteuerung (z. B. integrierte Dialogfelder). Für verschiedene aktive Objekte, wie die aktive Arbeitsmappe, das aktive Tabellenblatt oder die aktuell selektierte Zelle, sind verkürzte Zugriffswege vorhanden.

Aufgabe der Prozedur MappeErstellen ist die Erstellung einer neuen Arbeitsmappe mit 52 Tabellenblättern. Die Tabellenblätter sollen KW01, ..., KW52 heißen. Die Spaltenköpfe der neu erstellten Tabellenblätter sollen mit Nord, Süd, Ost und West belegt werden. Zum Beschriften der Spaltenköpfe in den neuen Tabellenblättern ruft die Prozedur jeweils die Unterprozedur SpaltenKoepfeEinfügen auf.

```
Sub MappeErstellen()
  Const conDateiname As String - TournelConst conKWAs String = "KW"Dim objWkbAs Workbook' Objektvariable für ArbeitsmappeDim objShtAs Worksheet' Objektvariable für ArbeitsblattDim intWocheAs Integer' SchleifenzählerDim strPfadnameAs String' Vollständiger Pfadname
  Const conDateiname As String = "IchBinNeuHier"
   Dim strExt As String
                                        ' Zusatz zum Dateinamen
   ' Bei Fehler ...
   On Error GoTo Fehler
   ' Dateizusatz in Abhängigkeit von der Excel-Version bestimmen
   If Val(Application.Version) < 12 Then
      strExt = ".xls" ' Excel 2003 und früher
   Else
      strExt = ".xlsx" ' Excel 2007
   End If
   ' Vollständiger Pfadname = Standardspeicherort + Dateiname + Dateinzusatz
   strPfadname = Application.DefaultFilePath & "\" & conDateiname & strExt
   If Dir(strPfadname) <> vbNullString Then
      ' Datei ist vorhanden.
      If MsgBox(Prompt:="Datei '" & strPfadname & "' ist bereits vorhanden!" &
             vbNewLine & "Datei löschen?", _____
Buttons:=vbCritical + vbYesNo, Title:="Löschen?") = vbYes Then
         Kill strPfadname ' Datei löschen
                               ' Datei nicht löschen
      Else
         GoTo Ausgang ' Prozedur verlassen
      End If
   End If
   ' Neue Arbeitsmappe erzeugen mit der Methode Add
   Set objWkb = Workbooks.Add
   ' Neue Arbeitsmappe im Standardspeicherort speichern
   objWkb.SaveAs Filename:=strPfadname
   Application.DisplayAlerts = False ' Warnungen ausschalten
       ' Alle standardmäßig angelegten Tabellenblätter löschen
      ' außer dem aktiven Tabellenblat
      For Each objSht In Worksheets
          If Not objSht Is ActiveSheet Then
             objSht.Delete
         End If
```

```
Next objSht
  Application.DisplayAlerts = True ' Warnungen wieder einschalten
   ' Die Objektvariable 'objSht' referenziert d. aktuelle Tabellenblatt
  Set objSht = ActiveSheet
   ' Das aktive Tabellenblatt wird benannt
  objSht.Name = conKW & "01"
   ' Spaltenüberschriften einfügen für das 1. Tabellenbltt
  Call SpaltenKoepfeEinfügen
   ' Zählschleife 51 mal durchlaufen
  For intWoche = 2 To 52
      ' Neues Tabellenlatt nach dem aktiven einfügen
     Set objSht = Worksheets.Add(After:=ActiveSheet)
     ' Neues Tabellenblatt benennen
     objSht.Name = conKW & Format(intWoche, "00")
     ' Spaltenüberschriften einfügen für das aktuelle Tabellenblatt
     Call SpaltenKoepfeEinfügen
  Next intWoche
   ' Arbeitsmappe schließen
  objWkb.Close True
Ausgang:
  ' Objektvariablen freigeben
  Set objWkb = Nothing
  Set objSht = Nothing
  Exit Sub
Fehler:
  MsgBox Prompt:="Fehler # " & Err.Number & ": " & Err.Description,
         Buttons:=vbCritical, Title:="Laufzeitfehler"
  Resume Ausgang
End Sub
```

```
Sub SpaltenKoepfeEinfügen()
Dim varRegion As Variant
Dim intSpalte As Integer
varRegion = Array("Nord", "Süd", "Ost", "West")
For intSpalte = 1 To UBound(varRegion) + 1
With ActiveSheet
.Cells(1, intSpalte).Value = varRegion(intSpalte - 1)
End With
Next intSpalte
End Sub
```

In der Hauptprozedur wird das Application-Objekt u.a. dazu genutzt, die aktuell eingesetzte Excel-Version zu bestimmen. In Abhängigkeit davon wird der Zusatz zum Dateinamen (xls bzw. xlsx). Ohne diese Bestimmung würde die Prozedur mit einem Laufzeitfehler abgebrochen.

Einige Excel-Versionen sind in Tab. 1 zusammengestellt:

| Name       | Version |
|------------|---------|
| Excel 2007 | 12.0    |
| Excel 2003 | 11.0    |
| Excel XP   | 10.0    |
| Excel 2000 | 9.0     |
| Excel 97   | 8.0     |
| Excel 95   | 7.0     |

Tabelle 1: Excel-Versionen

Haupt- und Unterprozedur sind ausführlich kommentiert. Nur noch ein Hinweis: Mit der Schleifen-Anweisung For Each shtNeu In Worksheets wird die Auflistung der Tabellenblätter in der neuen Arbeitsmappe durchlaufen, wobei shtNeu eine Objektvariable repräsentiert. Beim Löschen von Tabellenblättern ist darauf zu achten, dass mindestens eines bestehen bleibt. Sonst reagiert Excel mit einer Fehlermeldung.

### 3 Mit Arbeitsmappen arbeiten

### 3.1 Zugriff auf Arbeitsmappen

Der Zugriff auf Arbeitsmappen kann auf verschieden Art und Weise erfolgen. In Tabelle 2 sind die verschiedenen Möglichkeiten zusammengestellt:

| ActiveWorkbook           | Sie haben Zugriff auf die aktuelle Arbeitsmappe.              |  |
|--------------------------|---------------------------------------------------------------|--|
| ThisWorkbook             | Sie haben Zugriff auf die Arbeitsmappe, in der die aktuelle   |  |
|                          | Prozedur ausgeführt wird.                                     |  |
| Workbooks(1)             | Über ein Element der Workbooks-Auflistung oder eine Objekt-   |  |
| Workbooks.Item(1)        | variable von Type Workbook besteht ebenfalls Zugriff auf eine |  |
| Workbooks("Name")        | bestimmte Arbeitsmappe                                        |  |
| Workbooks.Item("Name")   |                                                               |  |
| Workbooks-Objektvariable |                                                               |  |
| Workbooks-Auflistung     | Damit können Aktionen durchgeführt werden, die sich allge-    |  |
|                          | mein auf die Verwaltung von Arbeitsmappen beziehen.           |  |

Tabelle 1: Zugriffsmöglichkeiten auf Arbeitsmappen

In der folgenden Tabelle sind wichtige Eigenschaften und Methoden des Workbook-Objekts zusammengestellt:

| Eigenschaft |                            | Methode       |                 |
|-------------|----------------------------|---------------|-----------------|
| FullName    | Vollständiger Dateiname    | Activate      | Aktivieren      |
| Name        | Dateiname                  | Close         | Schließen       |
| Theme       | Design der Mappe           | Save / SaveAs | Speichern       |
| Saved       | Speicherstatus             | PrintOut      | Ausdrucken      |
| Sheets      | Auflistung aller Blätter   | Protect       | Schützen        |
| Worksheets  | Auflistung Arbeitsblätter  | Unprotect     | Schutz aufheben |
| Charts      | Auflistung Diagrammblätter | ApplyTheme    | Design zuweisen |

Tabelle 2: Ausgewählte Eigenschaften und Methoden des Workbook-Objekts

#### 3.2 Arbeitsmappen anlegen

Mit der Add-Methode kann eine neue Arbeitsmappe angelegt werden. Mit der Eigenschaft SheetsInWorkbook wird die Zahl der zur Verfügung gestellten Arbeitsblätter bestimmt. Die Prozedur NeueArbeitsmappe erstellt eine neue Arbeitsmappe mit sieben Tabellenblättern. Diese werden dabei auch gleich nach Wochentagen benannt. Zum Benennen der Tabellenblätter wird die eingebaute Textfunktion Choose angewandt. In der kopfgesteuerten Schleife Do While Dir(strPfadname) <> vbNullstring wird ein gültiger vollständiger Pfadname für mithilfe der eingebauten Funktion Dir erzeugt.

```
Sub NeueArbeitsmappe()
' Erzeugt eine neue Arbeitsmappe mit 7 Tabellenblättern
' (Montag, ..., Sonntag).
Const conSheets As Integer = 7
Dim intSht As Integer ' Zählnummer für Tabellenblätter
```

```
' intIdx zum Dateinamen
   Dim intIdx
                    As Integer
                                  ' Vollständiger Pfadname
  Dim strPfadname As String
                                  ' Dateiname
  Dim strDateiname As String
  Dim strExtAs String' Zusatz zum DateinamenDim strNameAs String' Name für Tabellenblatt
   ' Bei Fehler ...
  On Error GoTo Fehler
  Application.ScreenUpdating = False ' Bildschirmaktualisierung deaktivieren
  strDateiname = "IchBinNeuHier"
   ' Dateizusatz in Abhängigkeit von der Excel-Version bestimmen
  If Val(Application.Version) < 12 Then
     strExt = ".xls" ' Excel 2003 und früher
  Else
     strExt = ".xlsx" ' Excel 2007
  End If
   ' Vollständiger Pfadname = Standardspeicherort + Dateiname + Dateizusatz
   strPfadname = Application.DefaultFilePath & "\" & strDateiname & strExt
  Do While Dir(strPfadname) <> vbNullString
      ' Dateinamen ändern
     intIdx = intIdx + 1
     strDateiname = strDateiname & CStr(intIdx)
      ' Vollständiger Pfadname = Standardspeicherort + Dateiname + Dateizusatz
     strPfadname = Application.DefaultFilePath & "\" & strDateiname & strExt
  Loop
  MsgBox Prompt:="Standardeinstellung für Zahl der Tabellenblätter" &
                  vbNewLine &
                  "in einer Arbeitsmappe: " & Application.SheetsInNewWorkbook,
       Buttons:=vbInformation, Title:="Standardeinstellung"
   ' Neue Arbeitsmappe hinzufügen
  Workbooks.Add
  With ActiveWorkbook
      ' Die noch fehlende Anzahl Tabellenbätter hinzufügen
      .Sheets.Add Count:=conSheets - Worksheets.Count
     MsgBox Prompt:="Aktuelle Zahl der Tabellenblätter " & vbNewLine &
        "in der neu angelegten Arbeitsmappe: " &
        Application.Worksheets.Count,
        Buttons:=vbInformation, Title:="Anzahl Tabellenblätter"
      ' Zählschleife über alle neu eingefügten Tabellenblätter
      For intSht = 1 To .Worksheets.Count
        strName = Choose(intSht, "Montag", "Dienstag", "Mittwoch", _
                  "Donnerstag", "Freitag", "Samstag", "Sonntag")
        With .Worksheets(intSht)
            .Name = strName
           With .[A1] 'Zelle A1 füllen und rot umranden
               .Value = strName
               .BorderAround LineStyle:=xlContinuous, _
                  ColorIndex:=3, Weight:=xlMedium
               .Interior.ColorIndex = 6 ' gelb
           End With
        End With
     Next intSht
      .SaveAs Filename:=strPfadname
     .Close
  End With
  Application.ScreenUpdating = True ' Bildschirmaktualisierung aktiviert
Ausgang:
  Exit Sub
Fehler:
    MsgBox Prompt:="Fehler # " & Err.Number & ": " & Err.Description,
```

```
Buttons:=vbCritical, Title:="Laufzeitfehler"
Resume Ausgang
End Sub
```

### 3.3 Arbeitsmappen speichern

In den beiden vorstehenden Codebeispielen wurde die neu angelegte Arbeitsmappe mit der SaveAs-Methode gespeichert. Dabei wurde das Argument FileName vorher mit der Variablen strPfadName festgelegt.

Bei Bedarf kann auch auf den integrierten Dialog *Speichern unter* zurückgegriffen werden, der mit der Methode Show ausgeführt wird.

```
Sub SpeichernUnterDialog()
    ' Anwendung des integriertes Dialogfelds 'Speichern unter'
    If Application.Dialogs(xlDialogSaveAs).Show = True Then
        MsgBox Prompt:="Gespeichert!", Buttons:=vbInformation, _
        Title:="Speichern unter"
    End If
End Sub
```

Die Auflistung Dialogs enthält alle integrierten Dialoge von Excel. Die Konstante xlDialogSaveAs dient zum Aufrufen des Speichern unter-Dialogs von Excel.

#### 3.4 Arbeitsmappen öffnen

Zum Öffnen einer Excel-Arbeitsmappe muss bekannt sein, wie der vollständige Pfadname heißt. Für das Öffnen wird die Methode Open angewandt. Die komplette Syntax der Methode Open kann in der Online-Hilfe nachgelesen werden. Besonders wichtig ist dabei das Argument UpdateLinks. Die Bedeutung der verschiedenen Werte enthält Tab. 1.

| Konstante  |                          | Bedeutung                                             |
|------------|--------------------------|-------------------------------------------------------|
| 1          | xIUpdateLinksUserSetting | Benutzer gibt an, wie Verknüpfungen aktualisiert wer- |
|            |                          | den.                                                  |
| 2          | xlUpdateLinksNever       | Verknüpfungen für diese Arbeitsmappe werden beim      |
|            |                          | Öffnen niemals aktualisiert.                          |
| 3          | xlUpdateLinksAlways      | Verknüpfungen für diese Arbeitsmappe werden beim      |
|            |                          | Öffnen immer aktualisiert.                            |
| Quelle: Ex | cel-Online-Hilfe         |                                                       |

Tabelle 1: Bedeutung der Konstante UpdateLinks

Die folgende Prozedur öffnet die Datei IchBinNeuHier, die sich im Standardspeicherort befindet. Falls das nicht zutrifft, sorgt die On Error-Anweisung dafür, dass zur Fehlerbehandlung gesprungen wird.

```
Sub ArbeitsmappeOeffnen()
Const conDateiname As String = "IchBinNeuHier"
Dim strPfadname As String ' Vollständiger Pfadname
Dim strExt As String ' Zusatz zum Dateinamen
On Error GoTo Fehler
' Dateizusatz in Abhängigkeit von der Excel-Version bestimmen
If Val(Application.Version) < 12 Then
strExt = ".xls" ' Excel 2003 und früher
Else
strExt = ".xlsx" ' Excel 2007</pre>
```

| End If                                                                  |
|-------------------------------------------------------------------------|
| strPfadname = Application.DefaultFilePath & "\" & conDateiname & strExt |
| Application.Workbooks.Open <mark>Filename</mark> :=strPfadname, _       |
| UpdateLinks:=xlUpdateLinksNever                                         |
| Ausgang:                                                                |
| Exit Sub                                                                |
| Fehler:                                                                 |
| MsgBox Prompt:="Fehler # " & Err.Number & ": " & Err.Description, _     |
| Buttons:=vbCritical, Title:="Laufzeitfehler"                            |
| Resume Ausgang                                                          |
| End Sub                                                                 |

Zum Öffnen von Excel-Arbeitsmappen kann ebenfalls ein integrierter Dialog eingesetzt werden. Dabei kann auch schon der Pfadname mitgegeben werden, den der Öffnen-Dialog anzeigen soll. Die Prozedur dafür befindet sich im folgenden Code-Listing.

```
Sub DialogOeffnenAnzeigen()
  Const conDateiname As String = "IchBinNeuHier"
  Const conExt As String = ".xlsx" ' oder ".xls"
  Dim strPfadname As String 'Vollständiger Pfadname
  strPfadname = Application.DefaultFilePath & "\" & conDateiname & conExt
  Application.Dialogs(xlDialogOpen).Show strPfadname
End Sub
```

#### 3.5 Liste der geöffneten Arbeitsmappen beeinflussen

Beim Klick auf die Office-Schaltfläche werden die zuletzt verwendeten Dokumente angezeigt. Die Anzahl der angezeigten Arbeitsmappen kann wie folgt selbst bestimmt werden.

```
Sub DateilisteManipulieren()
  ' Liste der zuletzt geöffneten Dokumente beeinflussen
  On Error Resume Next
  With Application
      .DisplayRecentFiles = True
      .RecentFiles.Maximum = 9 ' Kann ein Wert von 0 bis 9 sein.
  End With
End Sub
```

Mit DisplayRecentFiles = False wird die Liste der zuletzt verwendeten Dokumente deaktiviert. Sie kann bis zu neun Listeneinträge umfassen.

#### 3.6 Mehrere Arbeitsmappen öffnen

Zum Öffnen mehrerer Arbeitsmappen auf einmal kann der integrierte Öffnen-Dialog von Excel verwendet werden. Die folgende Prozedur demonstriert, wie's geht:

```
Sub MehrereMappenOeffnen()
  Dim varBooks As Variant ' Arbeitsmappen
  Dim strFilter As String ' Dateifilterkriterien
Dim intWkb As Integer ' Zähler für Arbeitsmappen
   strFilter = "Excel Dateien (*.xls;*.xlsx;*.xlsm;*.xlsb)" &
                               ",*.xls;*.xlsx;*.xlsm;*.xlsb"
   varBooks = Application.GetOpenFilename(FileFilter:=strFilter, MultiSelect:=True)
   If IsArray(varBooks) Then
     For intWkb = LBound(varBooks) To UBound(varBooks)
         Workbooks.Open varBooks(intWkb)
```

```
Next intWkb
Else
Workbooks.Open varBooks
End If
End Sub
```

Das erste Argument FileFilter bestimmt, welche Dateien angezeigt werden sollen. Das Argument MultiSelect gibt an, ob eine Mehrfachauswahl von Arbeitsmappen möglich ist (True) oder nicht (False).

#### 3.7 Geöffnete Arbeitsmappen ermitteln

Die Prozedur IstArbeitsmappeGeoeffnet öffnet eine Arbeitsmappe und prüft anschließen mit der Funktion IstArbeitsmappe, ob die Arbeitsmappe wirklich geöffnet wurde.

```
Sub IstArbeitsmappeGeoeffnet()
  Const conDateiname As String = "IchBinNeuHier"
  Dim strPfadname As String ' Vollständiger Pfadname
  Dim strExtAs StringZusatz zum DateinamenDim strMsgAs StringMeldung
   On Error GoTo Fehler
   ' Dateizusatz in Abhängigkeit von der Excel-Version bestimmen
   If Val(Application.Version) < 12 Then
     strExt = ".xls" ' Excel 2003 und früher
  Else
     strExt = ".xlsx" ' Excel 2007
  End If
   strMsg = "Die Arbeitsmappe " & conDateiname & " ist "
   strPfadname = Application.DefaultFilePath & "\" & conDateiname & strExt
   Application.Workbooks.Open Filename:=strPfadname,
                          UpdateLinks:=xlUpdateLinksNever
   If IstArbeitsmappe(conDateiname) Then
     MsgBox Prompt:=strMsg & "geöffnet.", Buttons:=vbInformation,
             Title:="Arbeitsmappe geöffnet."
   Else
     MsgBox Prompt:=strMsg & "nicht geöffnet.", Buttons:=vbInformation,
            Title:="Arbeitsmappe nicht geöffnet."
  End If
Ausgang:
  Exit Sub
Fehler:
    MsgBox Prompt:="Fehler # " & Err.Number & ": " & Err.Description, _
          Buttons:=vbCritical, Title:="Laufzeitfehler"
  Resume Ausgang
End Sub
```

```
Function IstArbeitsmappe(strPfadname As String) As Boolean
Dim objWkb As Workbook ' Arbeitsmappe
On Error Resume Next
Set objWkb = Workbooks(strPfadname)
If Err = 0 And Not objWkb Is Nothing Then
IstArbeitsmappe = True
End If
End Function
```

Mit der Prozedur GeoeffneteArbeitsmappenErmitteln kann über das Auflistungsobjekt Workbooks festgestellt werden, welche Arbeitsmappen gerade geöffnet sind:

| Sub GeoeffneteArbeitsmappenErmitteln()                       |   |  |
|--------------------------------------------------------------|---|--|
| Dim objWkb As Workbook ' Arbeitsmappe                        |   |  |
| Dim intWkb As Integer 'Zähler für Arbeitsmappen              |   |  |
| Sheets.Add ' Neues Tabellenblatt einfüge                     | n |  |
| For intWkb = 1 To Application. <mark>Workbooks</mark> .Count |   |  |
| Cells(intWkb, 1) = Workbooks(intWkb).Name                    |   |  |
| Next intWkb                                                  |   |  |
| End Sub                                                      |   |  |

### 3.8 Arbeitsmappe ohne Rückfrage schließen

Die Prozedur MappeSchliessen schließt eine Arbeitsmappe ohne weitere Rückfrage.

```
Sub MappeSchliessen()
Application.DisplayAlerts = False
ActiveWorkbook.Close SaveChanges:=True
Application.DisplayAlerts = Tru
End Sub
```

```
' Warnungen ausschalten
```

- ' Mappe schließen und speichern
- ' Warnungen einschalten

### 3.9 Arbeitsmappe schließen ohne zu speichern

Wenn eine bearbeitete Arbeitsmappe geschlossen werden soll ohne die Änderungen zu speichern, kann die Prozedur MappeSchliessenOhneSpeichern eingesetzt werden.

```
Sub MappeSchliessenOhneSpeichern()
With Application
.DisplayAlerts = False ' Warnungen ausschalten
ActiveWorkbook.Close
.DisplayAlerts = True ' Warnungen einschalten
End With
End Sub
```

### 3.10 Arbeitsmappe löschen

Ohne Einsatz des Datei-Explorers von Windows kann eine Arbeitsmappe mit der Anweisung Kill gelöscht werden. Die zu löschende Arbeitsmappe darf dabei nicht geöffnet sein. Das Löschen erfolgt ohne vorherige Warnung. Die Prozedur MappeLoeschen demonstriert die Vorgehensweise:

```
Sub MappeLoeschen()
  Const conDateiname As String = "IchBinNeuHier"
   Dim strPfadname As String ' Vollständiger Pfadname
  Dim strExt As String 'Zusatz zum Dateinamen
   On Error GoTo Fehler
   ' Dateizusatz in Abhängigkeit von der Excel-Version bestimmen
   If Val(Application.Version) < 12 Then
     strExt = ".xls" ' Excel 2003 und früher
   Else
     strExt = ".xlsx" ' Excel 2007
   End If
   ' Vollständiger Pfadname
   strPfadname = Application.DefaultFilePath & "\" & conDateiname & strExt
   If Dir(strPfadname) <> vbNullString Then
     Kill strPfadname ' Arbeitsmappe ohne Warnung löschen
   Else
     MsgBox Prompt:="Eine Arbeitmappen mit dem Namen " & vbNewLine &
            conDateiname & strExt & vbNewLine &
            "konnte nicht gefunden werden!",
           Buttons:=vbExclamation, Title:="Arbeismappe loeschen"
   End If
Ausgang:
  Exit Sub
Fehler:
  MsgBox Prompt:="Fehler # " & Err.Number & ": " & Err.Description,
          Buttons:=vbCritical, Title:="Laufzeitfehler"
  Resume Ausgang
End Sub
```

Die zusammengehörigen Prozeduren MappeAnlegen und MappeEntfernen demonstrieren nochmals, wie die Arbeitsmappe LöschMich angelegt und danach wieder gelöscht werden kann. Der zugehörige Pfad wird dem Standardspeicherort entnommen. Der Zusatz zum Dateinamen wird mittels Excel-Version bestimmt.

```
Sub MappeAnlegen()
  ' Arbeismappe 'LöschMich' anlegen
  Const conDateiname As String = "LöschMich"
  Dim strPfadname As String ' Vollständiger Pfadname
                     As String ' Zusatz zum Dateinamen
  Dim strExt
  On Error GoTo Fehler
  Application.ScreenUpdating = False ' Bildschirmaktualisierung deaktivieren
  ' Dateizusatz in Abhängigkeit von der Excel-Version bestimmen
  If Val(Application.Version) < 12 Then
     strExt = ".xls"
                     ' Excel 2003 und früher
  Else
     strExt = ".xlsx"
                        ' Excel 2007
  End If
  ' Vollständiger Pfadname = Standardspeicherort + Dateiname + Dateizusatz
  strPfadname = Application.DefaultFilePath & "\" & conDateiname & strExt
  If Dir(strPfadname) = vbNullString Then
     Workbooks.Add
     ' Angelegte Mappe schließen und Speichern
     ActiveWorkbook.SaveAs Filename:=strPfadname
     ActiveWorkbook.Close
  Else
     MsgBox Prompt:="Die Arbeimappe '" & strPfadname & "' existiert bereits!",
          Buttons:=vbCritical, Title:="Mappe anlegen"
  End If
```

```
Ausgang:
Application.ScreenUpdating = True ' Bildschirmaktualisierung aktivieren
Exit Sub
Fehler:
MsgBox Prompt:="Fehler # " & Err.Number & ": " & Err.Description, _
Buttons:=vbCritical, Title:="Laufzeitfehler"
Resume Ausgang
End Sub
```

```
Sub MappeEntfernen()
   'Arbeismappe 'LöschMich' löschen
  Const conDateiname As String = "LöschMich"
  Dim strPfadnameAs String' Vollständiger PfadnameDim strExtAs String' Zusatz zum Dateinamen
  On Error GoTo Fehler
                                   ' Fehlerbehandlung
  Application.ScreenUpdating = False ' Bildschirmaktualisierung deaktivieren
   ' Dateizusatz in Abhängigkeit von der Excel-Version bestimmen
  If Val(Application.Version) < 12 Then
     strExt = ".xls" ' Excel 2003 und früher
  Else
     strExt = ".xlsx" ' Excel 2007
  End If
   ' Vollständiger Pfadname = Standardspeicherort + Dateiname + Dateizusatz
  strPfadname = Application.DefaultFilePath & "\" & conDateiname & strExt
  If Dir(strPfadname) <> vbNullString Then
     Kill strPfadname ' Mappe löschen
     MsgBox Prompt:="Die Arbeimappe '" & strPfadname & "' wurde gelöscht!",
           Buttons:=vbInformation, Title:="Mappe löschen"
  Else
     MsgBox Prompt:="Die Arbeimappe '" & strPfadname & "' existiert nicht!",
           Buttons:=vbCritical, Title:="Mappe löschen"
  End If
Ausgang:
  Application.ScreenUpdating = True ' Bildschirmaktualisierung aktivieren
  Exit Sub
Fehler:
    MsqBox Prompt:="Fehler # " & Err.Number & ": " & Err.Description,
          Buttons:=vbCritical, Title:="Laufzeitfehler"
  Resume Ausgang
End Sub
```

#### 3.11 Arbeitsmappe schützen

Die beiden folgenden Prozeduren demonstrieren, wie alle Blätter eine Arbeitsmappe geschützt bzw. wie der Blattschutz wieder aufgehoben werden kann. Für Protect existieren zahlreiche optionale Parameter, siehe Excel-Online-Hilfe.

| Blattschutz setzen                                                                                                    | Blattschutz aufheben                                                                                                    |
|----------------------------------------------------------------------------------------------------|----------------------------------------------------------------------------------------------------|
| <pre>Sub BlattschutzSetzen()     'Schutz vor Änderungen setzen     Dim objSht As Worksheet     For Each objSht In ActiveWorkbook.Sheets         objSht.Protect     Next objSht End Sub</pre> | Sub BlattSchutzAufheben()<br>'Schutz vor Änderungen aufheben<br>Dim objSht As Worksheet<br>For Each objSht In ActiveWorkbook.Sheets<br>objSht.Unprotect<br>Next objSht<br>End Sub |
|                                                                                                    |                                                                                                    |

### 4. Dokumenteneigenschaften

Die Dokumenteneigenschaften einer Arbeitsmappe können anzeigt und auch verändert wer-

den, indem zunächst auf die Office-Schaltfläche inder geklickt wird. Über VORBEREITEN und EIGENSCHAFTEN gelangt man zu den Dokumenteigenschaften: Klicken Sie im Dokumentinformationsbereich auf den Pfeil neben Dokumenteigenschaften, um die Eigenschaften auszuwählen, die Sie anzeigen möchten (z. B. Erweiterte Eigenschaften).

| IchBinNeuHier Eigenschaften                   |                                        |  |
|-----------------------------------------------|----------------------------------------|--|
| Allgemein Zus                                 | ammenfassung Statistik Inhalt Anpassen |  |
| Titel:                                        |                                        |  |
| Thema:                                        |                                        |  |
| Autor:                                        | Volker                                 |  |
| Manager:                                      |                                        |  |
| Firma:                                        |                                        |  |
| Kategorie:                                    |                                        |  |
| Stichwörter:                                  |                                        |  |
| Kommentare:                                   |                                        |  |
| Hyperlink-<br>basis:                          |                                        |  |
| Vorlage:                                      |                                        |  |
| Miniaturen für alle Excel-Dokumente speichern |                                        |  |
|                                               | OK Abbrechen                           |  |

Abb. 1: Dokumenteigenschaften einer Arbeitsmappe

#### 4.1 Dokumenteigenschaften auslesen

Mit Hilfe der Prozedur EigenschaftenAuslesen können die genauen Bezeichnungen der Felder des Formular (vgl. Abb. 1) in die neue Arbeitsmappe DocProperties geschrieben werden.

```
Sub EigenschaftenAuslesen()
   ' Dokumenteigenschaften in Tabellenblatt schreiben
   Const conDateiname As String = "DocProperties"
  Dim objWkbAs Workbook' ArbeitsmappeDim intZeileAs Integer' ZeilennummerDim objPropAs DocumentProperty' EigenschaftDim strPfadnameAs String' Vollständiger PfadnameDim strExtAs String' Zusatz zum Dateinamen
   On Error GoTo Fehler
   Application.ScreenUpdating = False ' Bildschirmaktualisierung deaktivieren
   ' Dateizusatz in Abhängigkeit von der Excel-Version bestimmen
   If Val(Application.Version) < 12 Then
      strExt = ".xls" ' Excel 2003 und früher
   Else
     strExt = ".xlsx" ' Excel 2007
   End If
   ' Vollständiger Pfadname = Standardspeicherort + Dateiname + Dateizusatz
   strPfadname = Application.DefaultFilePath & "\" & conDateiname & strExt
   If Dir(strPfadname) <> vbNullString Then
      Kill strPfadname
   End If
   Set objWkb = Workbooks.Add
   With objWkb
```

```
.Sheets(1).Activate
      intZeile = 1
      For Each objProp In objWkb.BuiltinDocumentProperties
        With objProp
           Cells(intZeile, 1).Value = .Name
           On Error Resume Next
           Cells(intZeile, 2).Value = .Value
           On Error GoTo Fehler
        End With
        intZeile = intZeile + 1
     Next objProp
     .SaveAs Filename:=strPfadname
  End With
Ausgang:
  Set objProp = Nothing
   Set objWkb = Nothing
  Application.ScreenUpdating = True ' Bildschirmaktualisierung aktivieren
  Exit Sub
Fehler:
    MsgBox Prompt:="Fehler # " & Err.Number & ": " & Err.Description, _
          Buttons:=vbCritical, Title:="Laufzeitfehler"
  Resume Ausgang
End Sub
```

|    | А                    | В                |
|----|----------------------|------------------|
| 1  | Title                |                  |
| 2  | Subject              |                  |
| 3  | Author               | Volker           |
| 4  | Keywords             |                  |
| 5  | Comments             |                  |
| 6  | Template             |                  |
| 7  | Last author          |                  |
| 8  | Revision number      |                  |
| 9  | Application name     | Microsoft Excel  |
| 10 | Last print date      |                  |
| 11 | Creation date        | 15.03.2011 13:56 |
| 12 | Last save time       |                  |
| 13 | Total editing time   | 0                |
| 14 | Number of pages      |                  |
| 15 | Number of words      |                  |
| 16 | Number of characters |                  |

Abb. 2 : Dokumenteigenschaften der aktuellen Arbeitsmappe

#### 4.2 Dokumenteigenschaften anzeigen

Mit der Prozedur DisplayDocProperties lassen sich mittels eingebautem Dialogfeld die Dokumenteigenschaften anzeigen und pflegen.

```
Sub DisplayDocProperties()
  Dim dlg As Dialog ' Eingebauter Dialog
Dim bolErgebnis As Boolean ' Rückgabewert
   Set dlg = Application.Dialogs(xlDialogProperties)
   bolErgebnis = dlg.Show
End Sub
```

### 4.3 Dokumenteigenschaften setzen

Die Prozedur SetDocProperties veranschaulicht, wie die Dokumenteigenschaften gesetzt werden können.

```
Sub SetDocProperties()
With ThisWorkbook
.BuiltinDocumentProperties("Title").Value = "Titel" '
.BuiltinDocumentProperties("Subject").Value = "Thema"
.BuiltinDocumentProperties("Author").Value = "Autor"
.BuiltinDocumentProperties("Manager").Value = "Manager"
.BuiltinDocumentProperties("Company").Value = "Firma"
.BuiltinDocumentProperties("Category").Value = "Kategorie"
.BuiltinDocumentProperties("Comments").Value = "Stichwörter"
.BuiltinDocumentProperties("Creation Date").Value = Date
.BuiltinDocumentProperties("Content Status").Value = "Entwurf"
End With
```

### 5 Externe Verknüpfungen ausgeben

In Excel besteht die Möglichkeit, mehrere Arbeitsmappen miteinander zu verknüpfen. Um zu ermitteln, welche Verknüpfungen eine Arbeitsmappe enthält, kann die Prozedur VerknuepfungenAuflisten eingesetzt werden. Die einzelnen Verknüpfungen werden nacheinander in ein neues Tabellenblatt geschrieben. Die eingesetzte Methode LinkSources gibt mit der Konstanten xlExcelLinks die Verknüpfungen zu einem Excel-Tabellenblatt zurück. Wenn keine Verknüpfungen vorhanden sind, wird Empty zurückgegeben.

```
Sub VerknuepfungenAuflisten()
   ' Die Namen verknüpfter Dokumente in einem Tabellenblatt ausgeben
  Dim objWkb As Workbook ' Arbeitsmappe
  Dim objSht As Worksheet ' Tabellenblatt
  Dim varLink As Variant ' externe Verknüpfung
Dim intLink As Integer ' Schleifenzähler
   Set objWkb = ThisWorkbook
   With objWkb
      varLink = .LinkSources(xlExcelLinks)
      ' Wenn keine Verknüpfungen vorhanden sind, wird Empty zurückgegeben.
     If Not IsEmpty(varLink) Then
        Set objSht = .Worksheets.Add ' Tabellenblatt hinzufügen
         For intLink = 1 To UBound(varLink)
           objSht.Cells(intLink, 1) = varLink(intLink)
        Next intLink
     Else
         MsgBox Prompt:="Diese Arbeitsmappe hat keine " &
                        "Verknüpfungen zu anderen Mappen!",
               Buttons:=vbInformation, Title:="Externe Verknüpfungen"
     End If
   End With
   Set objWkb = Nothing
   Set objSht = Nothing
End Sub
```

### 6. Aufgaben

- 1. Wie wird die Anzahl der Tabellenblätter festgelegt, die bei Neuanlage einer Arbeitsmappe eingefügt werden?
- 2. Welche Anweisung kommt zum Einsatz, um eine Arbeitsmappe zu löschen
- 3. Wie kann eine Arbeitsmappe geschlossen werden, ohne das die vorgenommenen Änderungen gespeichert werden?
- 4. Welche Möglichkeiten bietet Excel, um eine Arbeitsmappe unter einem anderen Namen zu speichern?
- 5. Wie kann der Name der zu öffnenden Arbeitsmappe zur Laufzeit vom Benutzer angefragt werden?
- 6. Wie kann erreicht werden, dass eine Arbeitsmappe nur eingesehen, aber nicht verändert werden kann?

### 7. Lösungen

- 1. Mit Hilfe der Eigenschaft Application. SheetsInNewWorkbook wird bestimmt, wie viele Tabellenblätter in einer neuen Arbeitsmappen angelegt werden.
- 2. Um eine Arbeitsmappe zu löschen, wird die Kill-Anweisung benutzt.
- 3. Zum Schließen einer Arbeitsmappe ohne zu speichern wird die Anweisung ActiveWorkbook.Close SaveChanges:=False eingesetzt.
- 4. Dazu wird die Methode SaveAs mit dem Parameter FileName:= ... angewandt. Eine weitere Möglichkeit ist die Verwendung des *Speichern unter*-Dialogfelds in Verbindung mit der Show-Methode: Application.Dialogs(xlDialogSaveAS).Show
- 5. Der Öffnen-Dialog des Application-Objekts kann dazu benutzt werden, um den Namen der zu öffnenden Arbeitsmappe abzufragen: Application.Dialogs (xlDialogOpen).Show
- 6. Sie müssen das betreffende Arbeitsblatt mit folgenden Parametern öffnen: Application.Workbooks.Open Filename:=..., ReadOnly:=True